## giropay Online-Bezahlen freischalten

| <b>9</b>                |      |
|-------------------------|------|
| Benutzemame             | - 10 |
| Passwort                |      |
| Pesswort<br>wiederholen | - 10 |
| Telefornummer           |      |
| E-Mail Adresse          |      |
|                         |      |

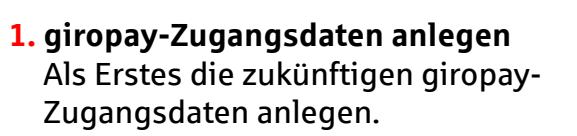

NOTEA H O C

| 2. | Girokonto verknüpfen          |
|----|-------------------------------|
|    | Die Zugangsdaten per Freigabe |
|    | (TAN) bestätigen.             |

| 1 |        | /  |  |  |
|---|--------|----|--|--|
|   | $\sim$ |    |  |  |
| - |        |    |  |  |
| B | STĀTIO | EN |  |  |

3. E-Mail bestätigen Die giropay-E-Mail im Postfach bestätigen, um die Freischaltung abzuschließen. Fertig.

## giropay Geld-Senden freischalten

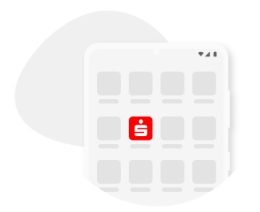

1. Sparkassen-App öffnen Sparkassen-App öffnen und

den Menüpunkt "giropay | Kwitt" auswählen.

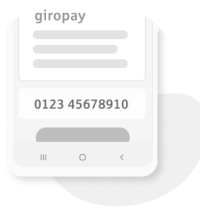

## 2. Handy koppeln

Handynummer eingeben und mit dem erhaltenen SMS-Code bestätigen.

| 6   |   |   |  |
|-----|---|---|--|
| Ä.  |   |   |  |
| 0 - |   | ф |  |
|     |   |   |  |
| 0   |   |   |  |
| ш   | 0 | < |  |
|     |   |   |  |

## 3. Kontaktliste freigeben

Kontaktliste freigeben. Nun kann man die Funktionen giropay Geld-Senden und Geld-Anfordern nutzen. Fertig.

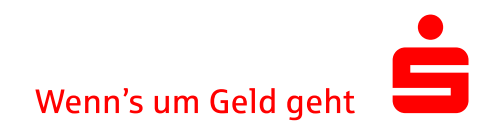